## Ingresa a la página de la Universidad WWW.UNIIIbre.edu.CO

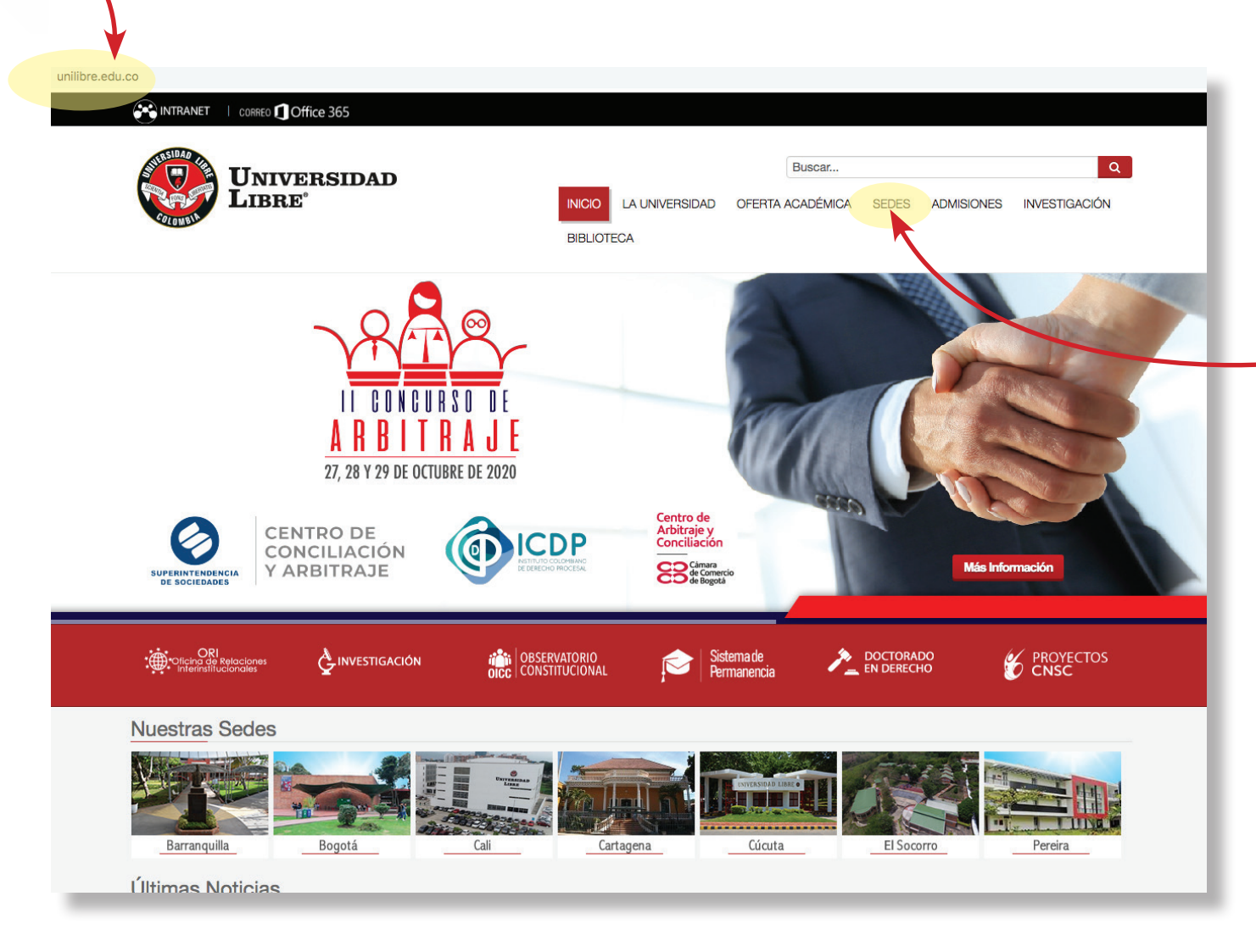

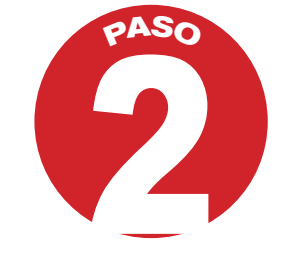

En la parte derecha de la página están las seccionales

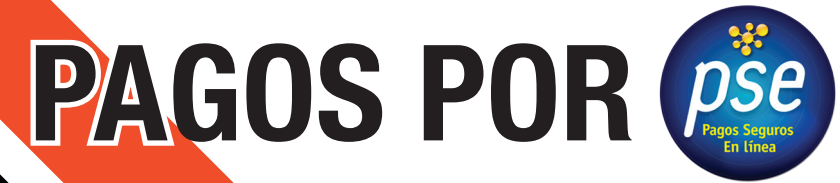

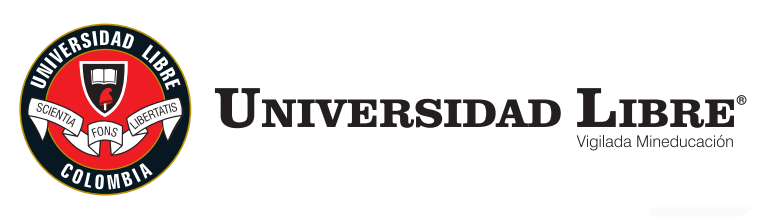

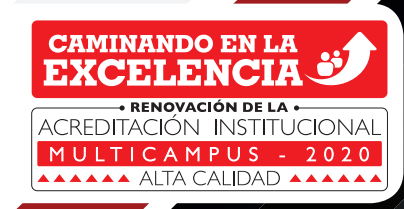

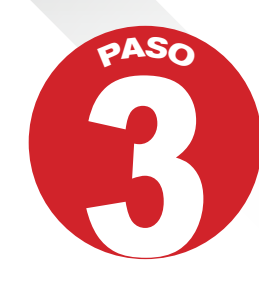

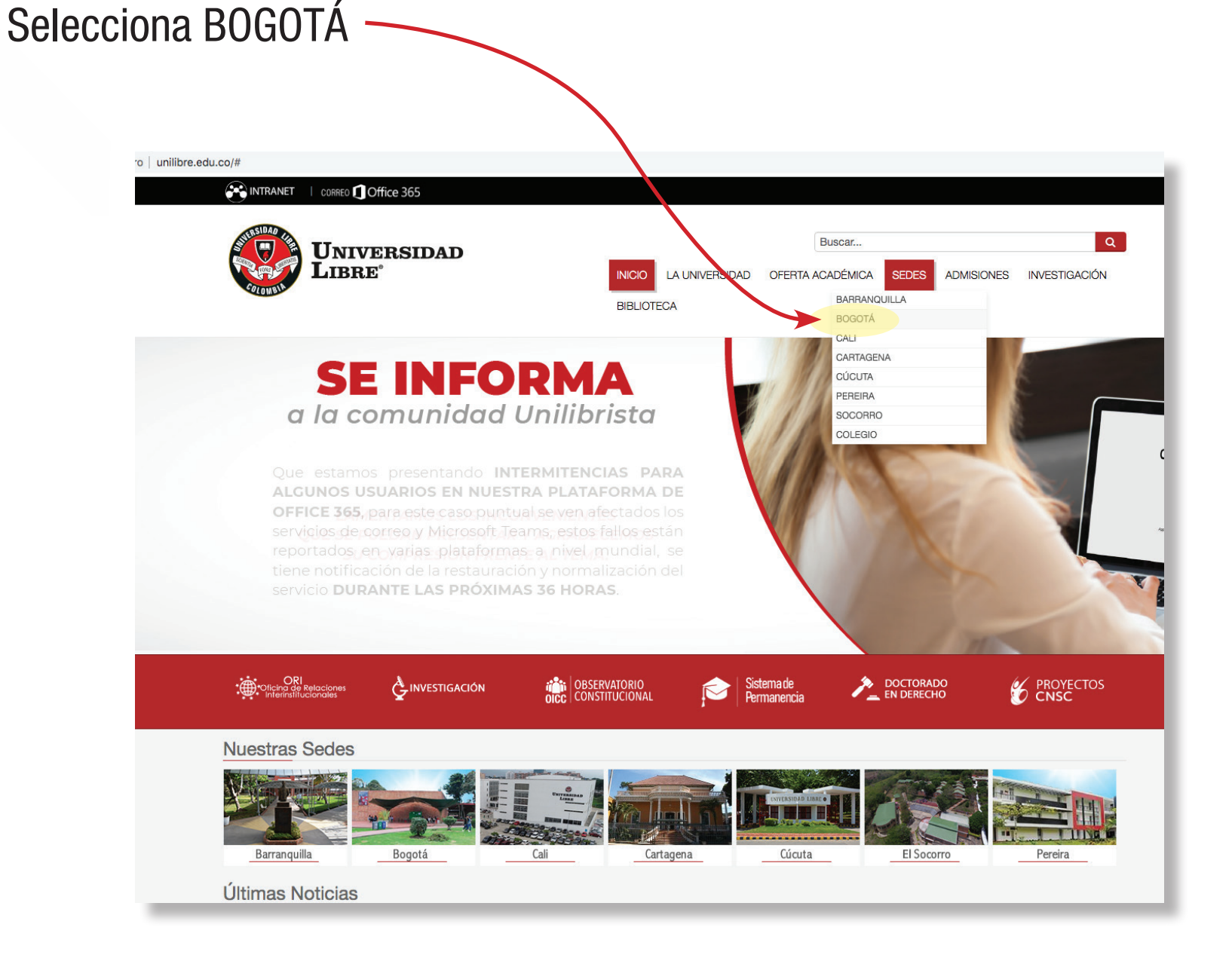

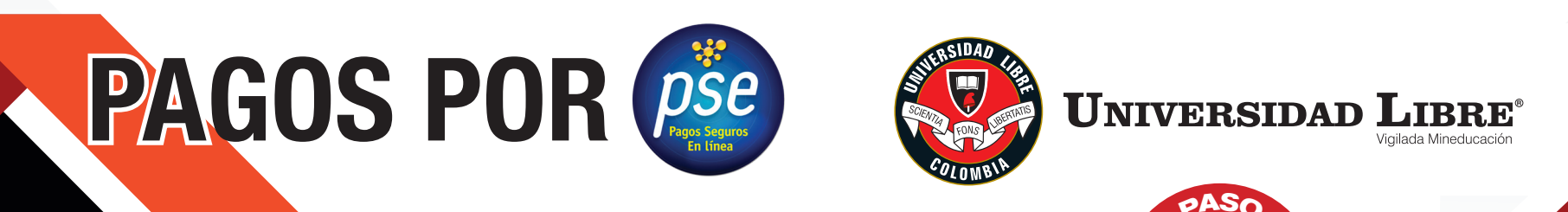

CAMINANDO EN LA EXCELLENCIA RENOVACIÓN DE LA ACREDITACIÓN INSTITUCIONAL M U LT I C A M P U S - 2020

## En la parte derecha está el botón de Pago PSE -

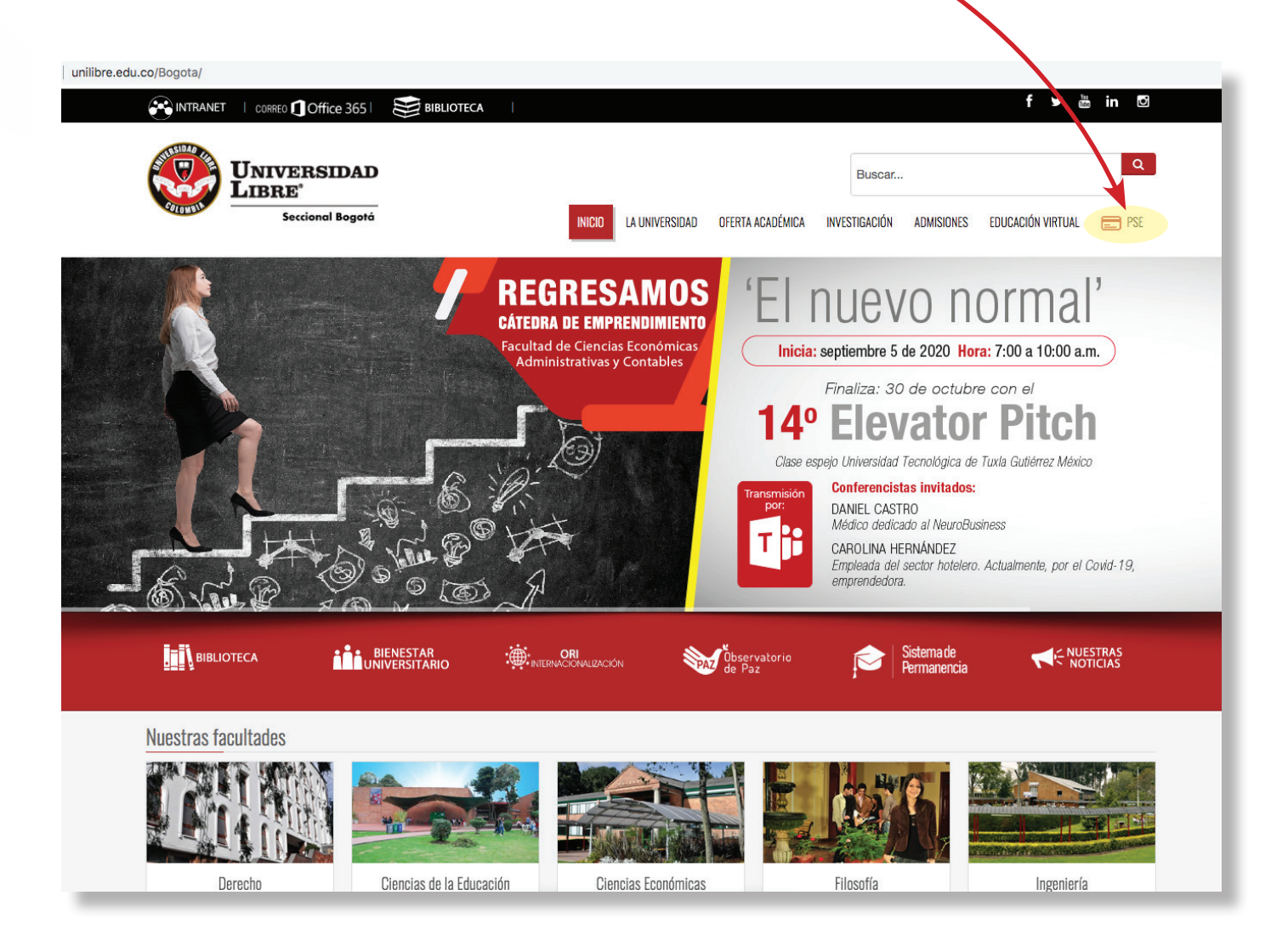

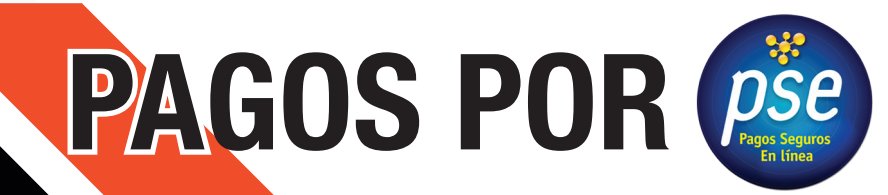

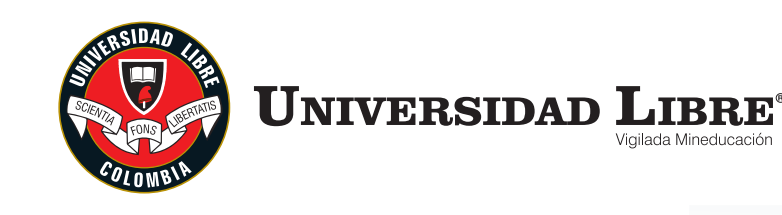

CAMINANDO EN LA EXCELLENCIA RENOVACIÓN DE LA ACREDITACIÓN INSTITUCIONAL M U L T I C A M P U S - 2020 ALTA CALIDAD

Das click en ese botón y se despliega la siguiente información siempre debe revisar que en la parte superior diga SEDE BOGOTÁ

SEDE BOGOTÁ

Bienvenidos al Sistema de Recaudos ELIGE UNA DE LAS OPCIONES PARA CONTINUAR

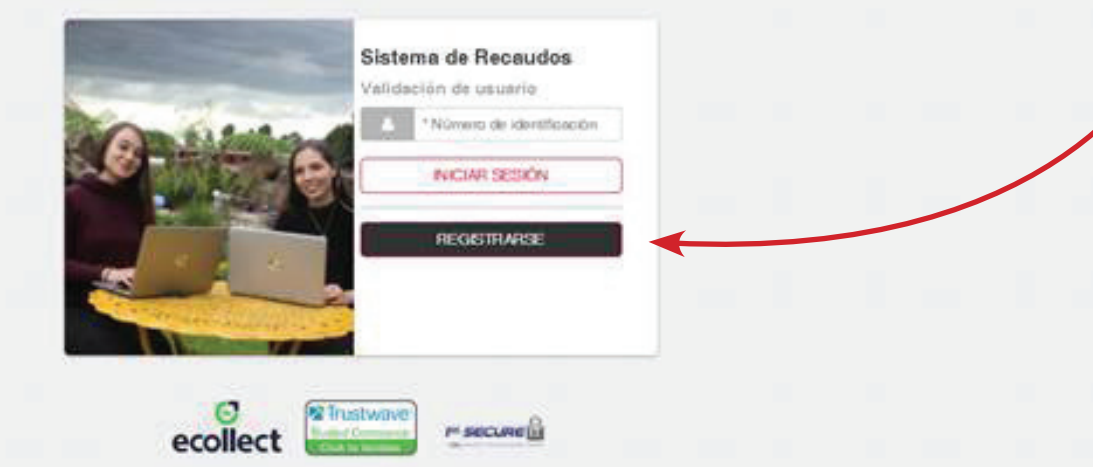

POLÍTICAS CORPORATIVAS Consulte nuestras políticas sando pilo AQUÍ. RECOMENDACIONES Para fu segundad. Evita realizar transacciones en lugares de conexión pública, sem pre hazio ossóe artizo de conflavoa. PASO

Luego te debes registrar con los datos de estudiante Número de identificación En el ícono REGISTRARSE debes volver a poner tu número de identificación Das click en el botón SIGUIENTE

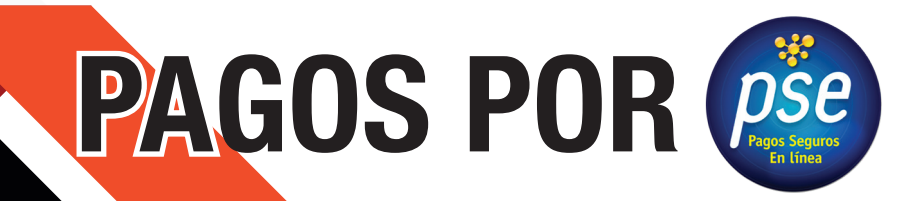

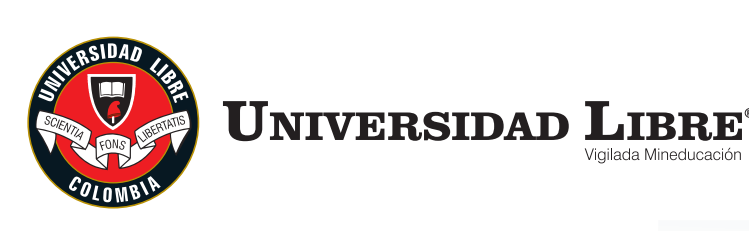

SALIDA SEGURA

 LIBRE®

 Vigilada Mineducación

 ACREDITACIÓN

 MULTICAMPUS

Luego de ya quedar registrado se despliega otra pantalla donde van a aparecer los recibos que están pendiente de pagos, ahí debes seleccionar en el recuadro que aparece en la parte izquierda la factura que vas a cancelar.

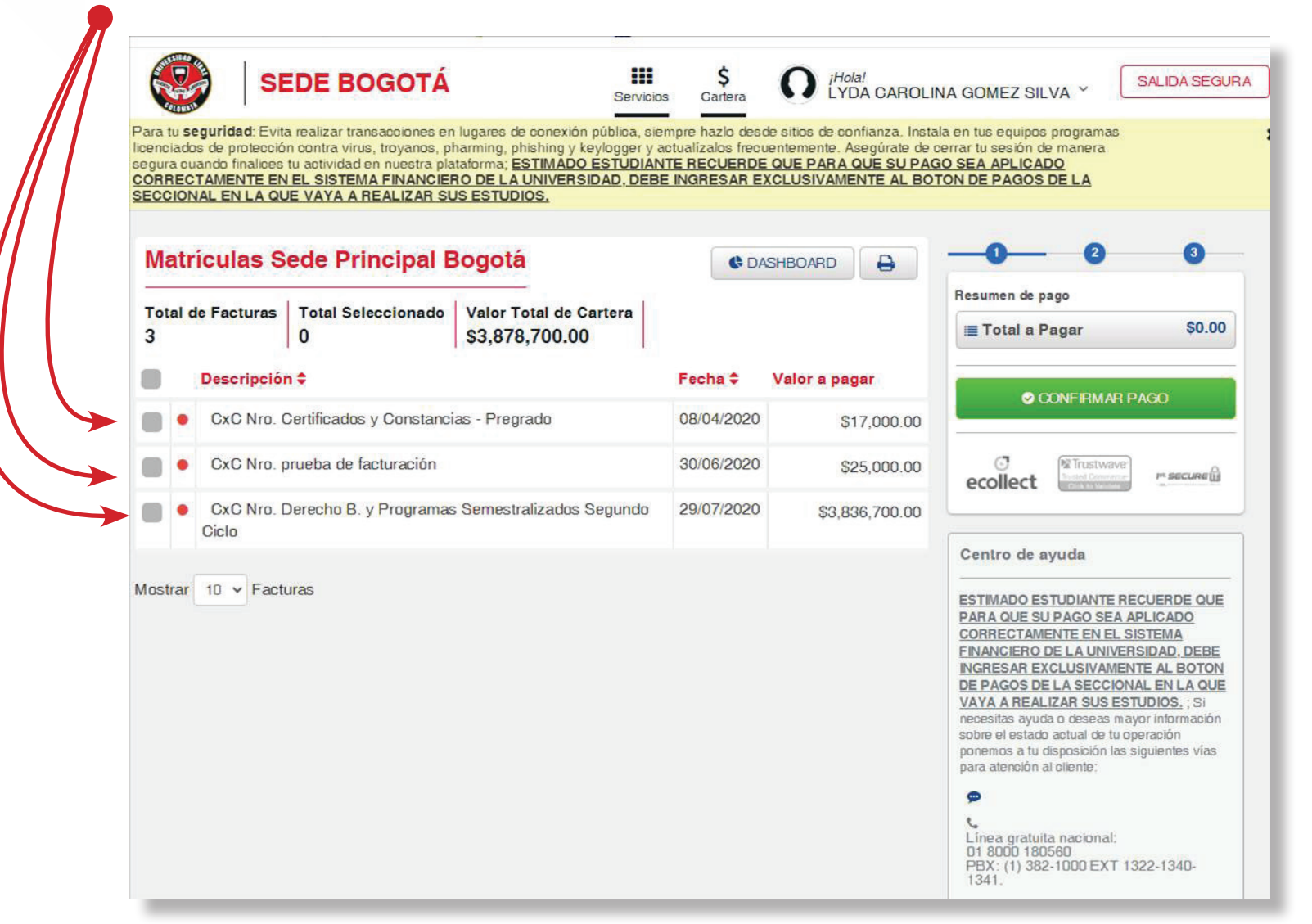

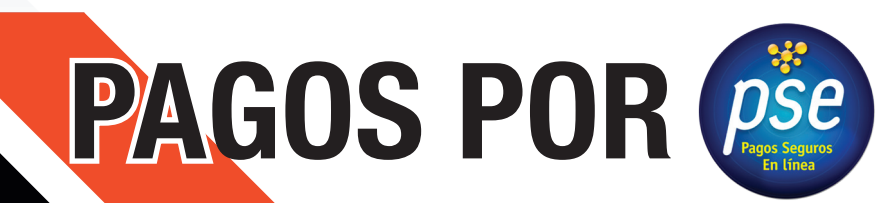

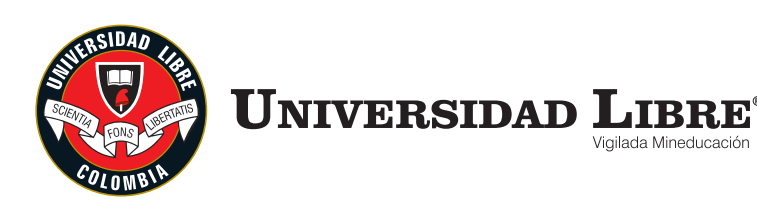

LIBRE<sup>®</sup> /igilada Mineducación

Luego de ya quedar registrado se despliega otra pantalla donde van a aparecer los recibos que están pendiente de pagos, ahí debes seleccionar en el recuadro que aparece en la parte izquierda la factura que vas a cancelar.

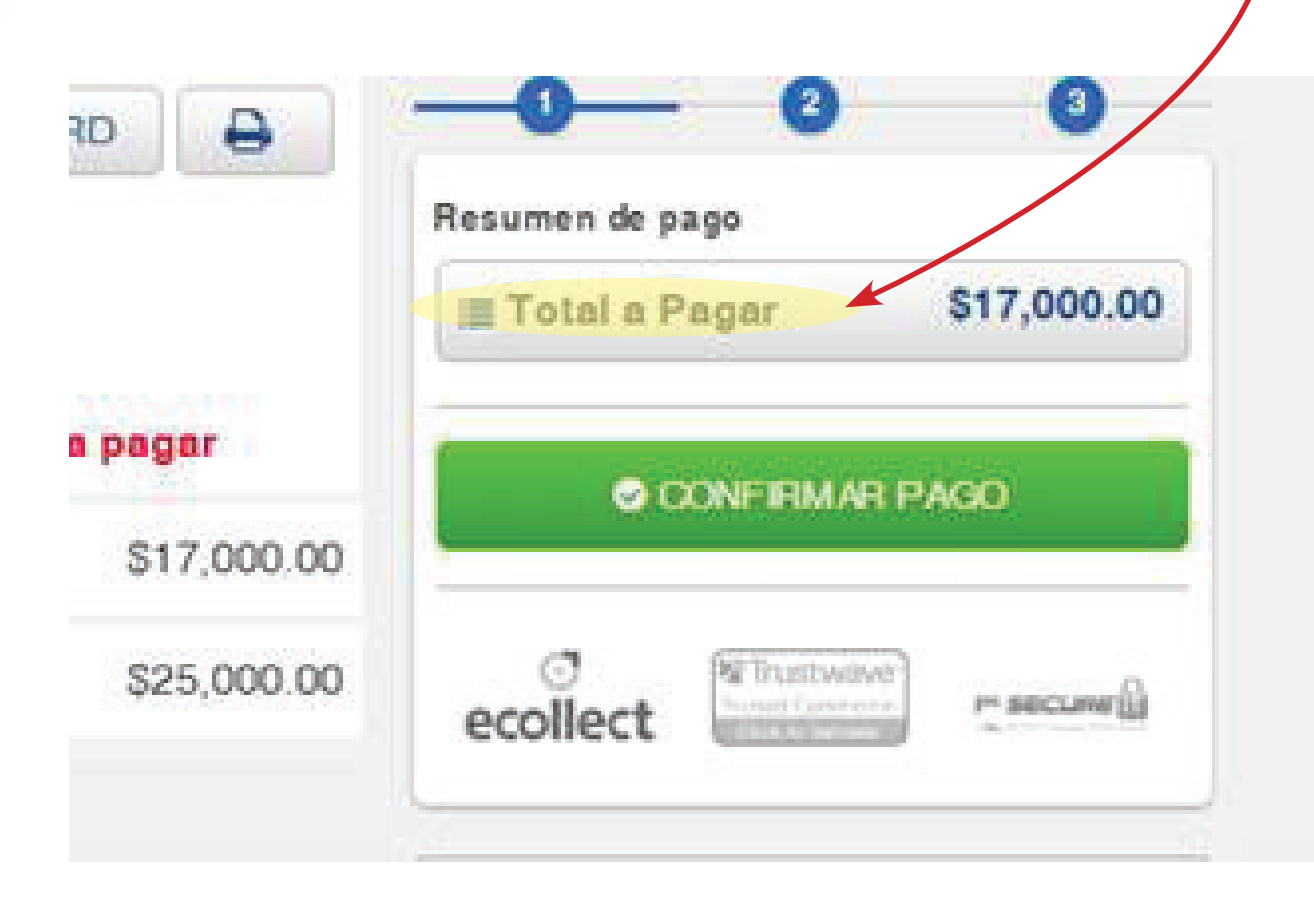

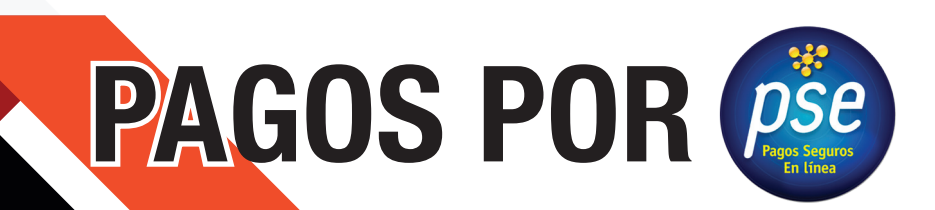

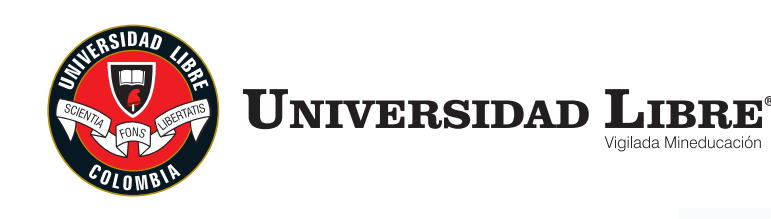

CAMINANDO EN LA EXCELLENCIA RENOVACIÓN DE LA ACREDITACIÓN INSTITUCIONAL MULTICAMPUS - 2020 ALTA CALIDAD

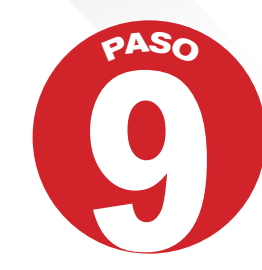

Después de esto se despliega otro pantallazo donde se pide información del banco de dónde va a realizar su transacción, bien sea Tarjeta Crédito o Débito.

| PSE OTRA TARJETA                                                                                                    |        |                                                                                      | G REGRESA | R      | -0                                                |
|----------------------------------------------------------------------------------------------------|--------|--------------------------------------------------------------------------------------|-----------|--------|---------------------------------------------------|
| Realiza débito desde cuentas corriente y ahorro de bancos en Colombia, una vez seleccione el banco, el sistema PSE solicitará registrar tu correo la primera vez, si ya realizaste este procedimiento solo ingresa el correo electrónico |        |                                                                                      |           | ×      | PResumen de pago<br>I≣ Total a Pagar \$453,504.00 |
| <i>pse</i>                                                                                                    |        |                                                                                      |           |        | ✓ REALIZAR PAGO                                   |
|                                                                                                    | -      |                                                                                      |           | ~      |                                                   |
| * Entidad Financiera                                                                                                    | 0      | * Tipo de Persona<br>* Documento de Identificación                                   | T         | 0      | C [Trustwave]                                     |
| * Entidad Financiera                                                                                                    | 0      | * Tipo de Persona     * Documento de Identificación     1000953285                   | •         | 0<br>0 | ecollect                                          |
| * Entidad Financiera                                                                                                    | 0<br>0 | * Tipo de Persona     * Documento de Identificación     1000953285  Actualizar Email | •         | 0<br>0 | ecollect                                          |

Nota: Los pagos por este medio son totales, NO SE PUEDEN realizar pagos parciales. Debes siempre estar pendiente que diga SEDE BOGOTÁ en la parte superior.

Cuando haces el pago PSE te llegara un correo de confirmación de la transacción exitosa.

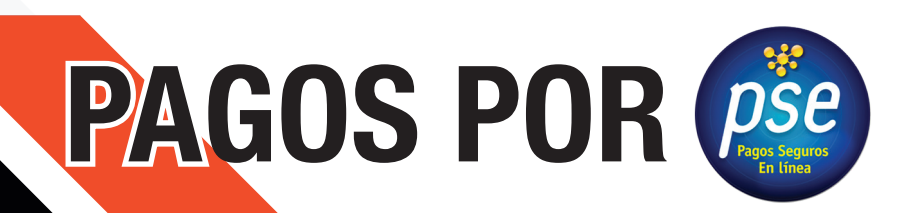

## SOLAMENTE SE PUEDE REALIZAR CON UNA SOLA TARJETA DEL USUARIO

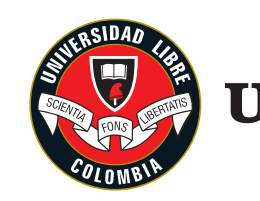

Universidad Libre®

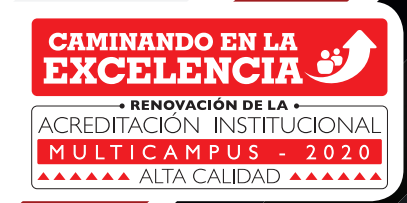